# 快速使用手冊

### 徐子揚

#### December 8, 2022

(ロ)、(型)、(E)、(E)、 E) の(()

# Outline

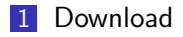

- 2 Get Ready
  - Open Room
  - Enter Room
  - Contest
- 3 Brief Rules for Contest

▲□▶ ▲□▶ ▲ 三▶ ▲ 三▶ 三三 - のへぐ

4 Sample Code

### Download

### ■ 下載愛因斯坦棋遊戲平台

- 下載 Java
- 下載愛因斯坦棋遊戲平台操作手冊

▲□▶ ▲□▶ ▲ 三▶ ▲ 三▶ 三 のへぐ

■ 下載愛因斯坦棋 sample code

### 進入 open 資料夾。

| 📙 enter    | 2022/7/22 下午 01:56  | 檔案資料夾            |          |
|------------|---------------------|------------------|----------|
| 📙 open     | 2022/7/22 下午 01:56  | 檔案資料夾            |          |
| ▼ 5_4_3    | 2021/12/10 上午 12:55 | Markdown 來源      | 6 KB     |
| 🧰 README   | 2022/7/21 下午 05:45  | Microsoft Edge P | 1,841 KB |
| RUN_ALL    | 2021/3/11 上午 09:56  | Windows 批次檔案     | 1 KB     |
| RUN_ENTER  | 2021/1/7 下午 12:00   | Windows 批次檔案     | 1 KB     |
| S RUN_OPEN | 2021/5/8 下午 12:57   | Windows 批次檔案     | 1 KB     |

Figure 1: open 資料夾

◆□▶ ◆□▶ ◆ 臣▶ ◆ 臣▶ ○ 臣 ○ の Q @

### 資料夾結構如下圖所示,請雙擊 Launcher.jar 開啟檔案。

| 📙 Library   | 2022/7/7 下午 08:20  | 檔案資料夾               |          |
|-------------|--------------------|---------------------|----------|
| LocalServer | 2022/7/22 下午 01:56 | 檔案資料夾               |          |
| 🦲 Search    | 2022/7/7 下午 08:20  | 檔案資料夾               |          |
| Setting     | 2022/7/7 下午 08:20  | 檔案資料夾               |          |
| WebServer   | 2022/7/7 下午 08:20  | 檔案資料夾               |          |
| 실 Launcher  | 2022/4/1 下午 07:39  | Executable Jar File | 2,958 KB |

Figure 2: 資料夾結構

▲□▶ ▲□▶ ▲ □▶ ▲ □▶ □ のへぐ

### 開啟後,會出現如下圖視窗。

| 🕌 Launcher Ve | r.5.4.3            |        |        |               |                       | -           |          | ×    |  |
|---------------|--------------------|--------|--------|---------------|-----------------------|-------------|----------|------|--|
| Game Room     | ne Room Other List |        |        |               |                       |             |          |      |  |
| 遊戲種類:         | EinSteinCh         | ess    | ~ 遊戲版  | 本 : Ver.1.3.1 |                       | 程式版本        | : Ver.5. | .4.3 |  |
| 帳號:           | a1                 |        |        | 計時模式:         | Absolute ~            |             |          |      |  |
| 密碼:           | 123                |        |        | 秒數限制:         | 240                   | (sec)       |          |      |  |
| 房間頬別:         | ◉一般                | 〇比賽    |        | 單手制時間:        | 0                     |             |          |      |  |
| 啟動模式:         | ◉ 開房               | ○加房    | 🗌 本地測試 | 幾手共用:         | 0                     |             |          |      |  |
| 斷線中盤:         | ○是                 | ●否     | ○選擇盤面  | 重複次數:         | 20                    |             |          |      |  |
| <b>連接模式</b> : | AI                 | ○手動    |        | 盤面大小:         | 5                     |             |          |      |  |
| 初始顔色:         | ○隨機                | ●紅 ○藍  | ○黃 ○綠  | 棋子數量:         | 6                     |             |          |      |  |
| 初始先手:         | ○隨機                | ●紅 ○藍  | ○黃 ○綠  | 玩家人數:         | 2 ~                   |             |          |      |  |
| 顏色交換:         | ○隨機                | ● 固定   | ○公平    | 亂數模式:         | 系統亂數 ∨                |             |          |      |  |
| 先手交換:         | ○隨機                | 〇固定    | ● 循環   | 盤面路徑:         |                       |             | 選擇       |      |  |
| 擺盤模式:         | ○玩家自選              | ◉ 隨機對稱 |        | AI路徑:         | \EinSteinChess\window | vs\test.exe | 選擇       |      |  |
| Server IP :   | 120.126.151        | .213   |        | AI参數:         |                       |             |          |      |  |
|               |                    |        |        | 連線            |                       |             |          |      |  |

#### Figure 3: 程式初始畫面

#### ■ 帳號/密碼:

- 訪客帳號為 a1 至 a20000
- 密碼皆為 123
- 擺盤模式:
  - 玩家自選(由玩家自行設定初始盤面)
  - 隨機對稱 (由 server 設定隨機且雙方玩家對稱的盤面)

▲□▶ ▲□▶ ▲□▶ ▲□▶ □ のQで

- Server IP 不需更改
- 重覆次數:總共要進行幾局對戰
- AI 路徑:選擇寫好的 AI 程式 (.exe 檔)

### 按下連線按鈕,與伺服器連線。

| 🛓 Launcher Ve | r.5.4.3              |        |        |               |                       | -           |          | ×   |  |
|---------------|----------------------|--------|--------|---------------|-----------------------|-------------|----------|-----|--|
| Game Room     | Game Room Other List |        |        |               |                       |             |          |     |  |
| 遊戲種類:         | EinSteinCh           | less   | ~ 遊戲版2 | 本 : Ver.1.3.1 |                       | 程式版本        | : Ver.5. | 4.3 |  |
| 帳號:           | a1                   |        |        | 計時模式:         | Absolute ~            |             |          |     |  |
| 密碼:           | 123                  |        |        | 秒數限制:         | 240                   | (sec)       |          |     |  |
| <b>帰間類別</b> : | ● -般                 | ○比賽    |        | 單手制時間:        | 0                     |             |          |     |  |
| 啟動模式:         | ◉ 開房                 | ○加房    | 🗌 本地測試 | 幾手共用:         | 0                     |             |          |     |  |
| 斷線中盤:         | ○是                   | ●否     | ○選擇盤面  | 重複次數:         | 20                    |             |          |     |  |
| 連接模式:         | Al                   | ○手動    |        | 盤面大小:         | 5                     |             |          |     |  |
| 初始顏色:         | ○隨機                  | ●紅 ○藍  | ○黃○綠   | 棋子數量:         | 6                     |             |          |     |  |
| 初始先手:         | ○隨機                  | ●紅 ○藍  | ○黃○綠   | 玩家人數:         | 2 ~                   |             |          |     |  |
| 顏色交換:         | ○隨機                  | ● 固定   | 〇公平    | 亂數模式:         | 糸統亂數 ~                |             |          |     |  |
| 先手交換:         | ○隨機                  | ○固定    | ● 循環   | 盤面路徑:         |                       |             | 選擇       |     |  |
| 擺盤模式:         | ○玩家自選                | ◉ 隨機對稱 |        | AI路徑:         | \EinSteinChess\window | /s\test.exe | 選擇       |     |  |
| Server IP :   | 120.126.151          | .213   |        | AI參數:         |                       |             |          |     |  |
|               |                      |        |        | 連線            |                       |             |          |     |  |

Figure 4: 連接

### 會看到網頁開啟如下圖。

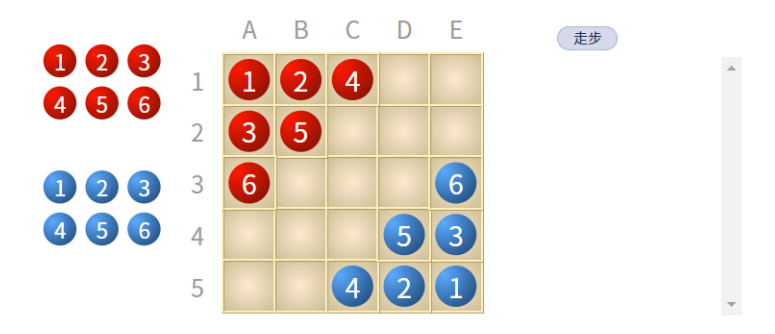

Figure 5: 盤面網頁

▲□▶ ▲□▶ ▲三▶ ▲三▶ 三三 のへで

### 程式會開啟如下圖的頁面。

| 🔬 Waiting for another pla | yer                    |        | - D >          |
|---------------------------|------------------------|--------|----------------|
| File Debug Board Contest  | Search                 |        |                |
| Room Info                 | Standard               | Output | Standard Error |
| P1 Name:                  | [Client Send: name]    |        |                |
| P2 Name:                  | name<br>test           |        |                |
| Host:                     | [Client Recv: test]    |        |                |
| MidBoard:                 | [Client Send: version] |        |                |
| Round                     | 1.0.0                  |        |                |
| ColorChangetto            | [Client Recv: 1.0.0]   |        |                |
| colorchangemo             |                        |        |                |
| FirstChangeMode:          |                        |        |                |
| TimeLimit:                |                        |        |                |
| plyTimeLimit:             |                        |        |                |
| GroupPly:                 |                        |        |                |
| RandomMode:               |                        |        |                |
| PlayerType:               |                        |        |                |
| Game Info                 |                        |        |                |
| P1 Time:                  | (sec)                  |        |                |
| P2 Time:                  | (sec)                  |        |                |
| ErrorTime:                | (sec)                  |        |                |
| Statistics: 0/0/0         | (W/D/L)                |        |                |

#### Figure 6: 房間頁面

### 進入 enter 資料夾。

| 📜 enter  |      | 2022/7/22 下午 01:56  | 檔案資料夾            |          |
|----------|------|---------------------|------------------|----------|
| 📕 open   |      | 2022/7/22 下午 01:56  | 檔案資料夾            |          |
| ₿ 5_4_3  |      | 2021/12/10 上午 12:55 | Markdown 來源      | 6 KB     |
| 👼 Readm  | E    | 2022/7/21 下午 05:45  | Microsoft Edge P | 1,841 KB |
| 💿 RUN_A  | LL   | 2021/3/11 上午 09:56  | Windows 批次檔案     | 1 KB     |
| 🗟 RUN_EI | NTER | 2021/1/7 下午 12:00   | Windows 批次檔案     | 1 KB     |
| 🗟 RUN_O  | PEN  | 2021/5/8 下午 12:57   | Windows 批次檔案     | 1 KB     |

Figure 7: enter 資料夾

### 資料夾結構如下圖所示,請雙擊 Launcher.jar 開啟檔案。

| 📕 Library   | 2022/7/7 下午 08:20  | 檔案資料夾               |          |
|-------------|--------------------|---------------------|----------|
| LocalServer | 2022/7/22 下午 01:56 | 檔案資料夾               |          |
| Search      | 2022/7/7 下午 08:20  | 檔案資料夾               |          |
| Setting     | 2022/7/7 下午 08:20  | 檔案資料夾               |          |
| WebServer   | 2022/7/7 下午 08:20  | 檔案資料夾               |          |
| 실 Launcher  | 2022/4/1 下午 07:39  | Executable Jar File | 2,958 KB |

Figure 8: 資料夾結構

▲□▶ ▲□▶ ▲ □▶ ▲ □▶ □ のへぐ

### 開啟後,會出現如下圖視窗。

| 🛓 Launcher Ve        | er.5.4.3    |        |        |                |                       | -          |          | $\times$ |
|----------------------|-------------|--------|--------|----------------|-----------------------|------------|----------|----------|
| Game Room Other List |             |        |        |                |                       |            |          |          |
| 遊戲種類:                | EinSteinCh  | iess   | ~ 遊戲版2 | \$ : Ver.1.3.1 |                       | 程式版本       | : Ver.5. | 4.3      |
| 帳號:                  | a2          |        |        | 計時模式:          | Absolute ~            |            |          |          |
| 密碼:                  | 123         |        |        | 秒數限制:          | 240                   | (sec)      |          |          |
| 房間類別:                | ◉一般         | 〇比賽    |        | 單手制時間:         | 0                     |            |          |          |
| 啟動模式:                | ○開房         | ◉ 加房   | □本地測試  | 幾手共用:          | 0                     |            |          |          |
| 斷線中盤:                | ○是          | ◎ 否    | ○ 選擇盤面 | 重複次數:          | 20                    |            |          |          |
| 連接模式:                | Al          | ○手動    |        | 盤面大小:          | 5                     |            |          |          |
| 初始顏色:                | ◉隨機         | ○紅 ○藍  | ○黃 ○緣  | 棋子數量:          | 6                     |            |          |          |
| 初始先手:                | ○隨機         | ◉紅 ○藍  | ○黃○緣   | 玩家人數:          | 2 ~                   |            |          |          |
| 顏色交換:                | ○隨機         | ③固定    | ○公平    | 亂數模式:          | 系統亂數 ~                |            |          |          |
| 先手交換:                | ○隨機         | 〇固定    | ◎ 循環   | 盤面路徑:          |                       |            | 選擇       |          |
| 擺盤模式:                | ○ 玩家自選      | ◎ 随機對稱 |        | AI路徑:          | \EinSteinChess\window | s\test.exe | 選擇       |          |
| Server IP :          | 120.126.151 | L.213  |        | AI參數:          |                       |            |          |          |
|                      |             |        |        | 連線             |                       |            |          |          |

#### Figure 9: 程式初始畫面

- 加房方不需設定房間相關設定
- 帳號/密碼:
  - 訪客帳號為 a1 至 a20000
  - 密碼皆為 123
- Server IP 不需更改
- AI 路徑:選擇寫好的 AI 程式 (.exe 檔)

▲□▶ ▲□▶ ▲□▶ ▲□▶ ■ ●の00

### 按連線按鈕,與伺服器連線。

| 🛓 Launcher Ve        | er.5.4.3    |        |        |                |                       | -          |          | ×    |
|----------------------|-------------|--------|--------|----------------|-----------------------|------------|----------|------|
| Game Room Other List |             |        |        |                |                       |            |          |      |
| 遊戲種類:                | EinSteinCh  | ess    | ~ 遊戲版  | ‡ : Ver.1.3.1  |                       | 程式版本       | : Ver.5. | .4.3 |
| 帳號:                  | a2          |        |        | 計時模式:          | Absolute ~            |            |          |      |
| 密碼:                  | 123         |        |        | 秒數限制:          | 240                   | (sec)      |          |      |
| 房間類別:                | ◉一般         | 〇比賽    |        | 單手制時間:         | 0                     |            |          |      |
| 啟動模式:                | ○開房         | ◉加縣    | □ 本地測試 | 幾手共用:          | 0                     |            |          |      |
| 斷線中盤:                | ○是          | ◎ 否    | ○ 選擇盤面 | 重複次數:          | 20                    |            |          |      |
| 連接模式:                | Al          | ○手動    |        | 盤面大小:          | 5                     |            |          |      |
| 初始顏色:                | ◉隨機         | ○紅 ○藍  | ○黃 ○錄  | 棋子 <b>數量</b> : | 6                     |            |          |      |
| 初始先手:                | ○隨機         | ◉紅 ○藍  | ○黃○錄   | 玩家人數:          | 2 ~                   |            |          |      |
| 顏色交換:                | ○隨機         | ③固定    | ○公平    | 亂數模式:          | 系統亂數 ~                |            |          |      |
| 先手交換:                | ○隨機         | 〇固定    | ◎ 循環   | 盤面路徑:          |                       |            | 選擇       |      |
| 擺盤模式:                | ○玩家自選       | ◎ 隨機對稱 |        | AI路徑:          | \EinSteinChess\window | s\test.exe | 選擇       |      |
| Server IP :          | 120.126.151 | .213   |        | AI参數:          |                       |            |          |      |
|                      |             |        |        | 連線             |                       |            |          |      |

Figure 10: 連接

### 會看到網頁開啟如下圖。

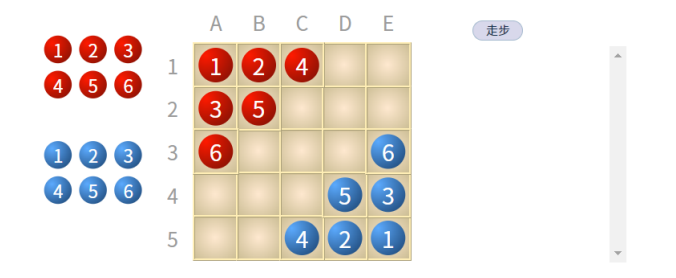

#### Figure 11: 盤面網頁

▲□▶ ▲□▶ ▲三▶ ▲三▶ 三三 のへで

# 程式會開啟如下圖的頁面,按下 1. 紅框處確認房間資訊,再按 2. OK 按鈕加房。

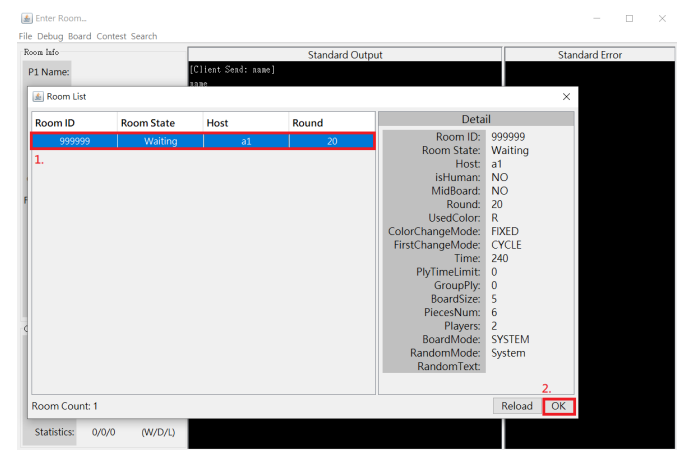

Figure 12: 房間列表

▲□▶ ▲□▶ ▲□▶ ▲□▶ □ のQ@

## Get Ready

### 如看到雙方畫面皆如下圖所示,即成功完成測試。

📓 C:\Users\zihyang\Desktop\game platform\windows\enter\Search\EinSteinChess\windows\test.exe

- 🗆 🗙

File Debug Board Contest Search

| Room Info    |         |          | Standard Output                                                                                           | Standard Error            |   |
|--------------|---------|----------|----------------------------------------------------------------------------------------------------|---------------------------|---|
| P1 Name:     | a2      |          | The secting 240 0 0                                                                                       | K3R2R0[][]<br>[]R3[]R4[]  | ^ |
| P2 Name:     | a1      | <===     | [Client Recv: 1]                                                                                          | R4R1[][][]                |   |
|              | Host:   |          | [Client Send: board_setting 5 6 2]                                                                        | [][][B3B1                 |   |
| Mid          | Board:  | NO       | board_setting 5 6 2<br>I                                                                                  | [][]B0B2B5                |   |
| R            | ound:   | 20       | [Client Recv: 1]                                                                                          |                           |   |
| ColorChang   | eMo     | FIXED    | [Client Send: get B 4 E4 D5 D4 E3 E5 C5 A2 B1 B2 A3 A1 C1]<br>get B 4 E4 D5 D4 E3 E5 C5 A2 B1 B2 A3 A1 C1 | R5R2R0[][]<br>[]R3[]184[] |   |
| FirstChangel | Mode:   | CYCLE    | E3 D2                                                                                                    | R4[][][][]                |   |
| Time         | Limit:  | 240      | [Client Recw: E3 D2]                                                                                      | [ ]B0R1B3B1               |   |
| plyTime      | Limit:  | 0        | [Client Send: get B 6 E4 D5 D4 D2 E5 C5 B3 B1 B2 Å3 Å1 C1]<br>get B 6 E4 D5 D4 D2 E5 C5 B3 B1 B2 Å3 Å1 C1 | [ ][ ][ ]B2B5             |   |
| Gro          | upPly:  | 0        | C5 B4                                                                                                    |                           |   |
| Random       | Mode:   | System   | [Client Recv: C5 B4]<br>[Client Send: set B 2 E4 D5 D4 D2 E5 B4 C4 B1 E2 A3 A1 C11                        | R5[]R0[][]<br>[]R3R2B4[]  |   |
| Playe        | rType:  | AI vs AI | get B 2 E4 D5 D4 D2 E5 B4 C4 B1 B2 A3 A1 C1                                                               | R4[][][][]                |   |
| Game Info    |         |          | D5 C4                                                                                                    | []B0B2B3B1                |   |
|              |         |          | [Client Recv: D5 C4]                                                                                      | [][][][]B5                |   |
| P1 Time:     | 239.523 | (sec)    | [Client Send: get B 5 E4 C4 D4 D2 E5 B4 0 C2 B2 A3 A1 C1]<br>get B 5 E4 C4 D4 D2 E5 B4 0 C2 B2 A3 A1 C1   |                           |   |
| P2 Time:     | 239.474 | (sec)    | E5 D4                                                                                                    | R5[]R0[][]                |   |
| 12 11110.    | 233.474 | (200)    | [Client Recv: E5 D4]                                                                                      | []R3R2B4[]                |   |
| ErrorTime    | 0.000   | (sec)    | [Client Send: get B 4 E4 C4 0 D2 D4 0 0 C2 B2 B4 Å1 C1]                                                   | 00000                     |   |
| chornine.    | 0.000   | (Sec)    | get B 4 E4 C4 0 D2 D4 0 0 C2 E2 E4 A1 C1                                                                  | [ ]R4B2B5B1               |   |
| Statistics:  | 1/0/0   | (W/D/L)  | D2 C1<br>(Client Recv: D2 C1)                                                                             |                           |   |
|              |         |          |                                                                                                    |                           |   |

#### Figure 13: 遊戲進行中

# Get Ready

- Room Info: 房間相關資訊
- Game Info: 玩家剩餘時間、勝負情形
- Standard Output: AI 程式與 Client 互相溝通的指令

▲□▶ ▲□▶ ▲□▶ ▲□▶ ■ ●の00

■ Standard Error: 用 stderr 印出的資訊 (debug)

Get Ready

### 網頁上會顯示當前遊戲進行狀況。

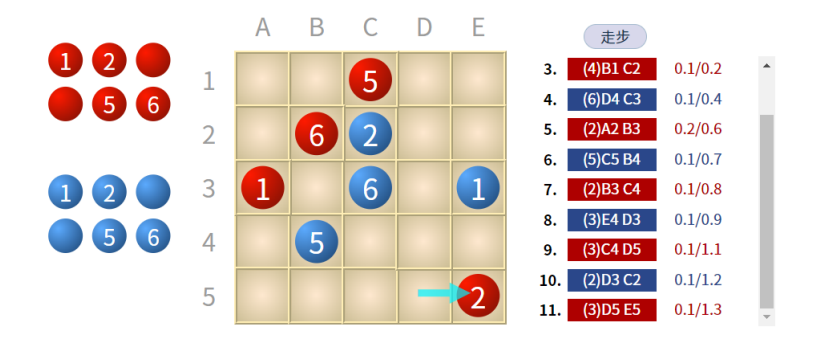

Figure 14: 遊戲進行中

▲□▶ ▲圖▶ ▲匡▶ ▲匡▶ ― 匡 … のへで

開啟 open 或 enter 任一資料夾中的 Launcher.jar,並選擇比賽模式。

| 🔬 Launcher Ve | r.5.4.3     |        |        |                |                       | -              |    | $\times$ |
|---------------|-------------|--------|--------|----------------|-----------------------|----------------|----|----------|
| Game Room     | Other List  |        |        |                |                       |                |    |          |
| 遊戲種類:         | EinSteinCh  | iess   | ~ 遊戲版2 | \$ : Ver.1.3.1 |                       | 程式版本:Ver.5.4.3 |    |          |
| 帳號:           | a1          |        |        | 計時模式:          | Absolute ~            |                |    |          |
| 密碼:           | 123         |        |        | 秒數限制:          | 240                   | (sec)          |    |          |
| 房間類別:         | 〇一般         | ●比賽    |        | 單手制時間:         | 0                     |                |    |          |
| 啟動模式:         | ◎ 開房        | ○加房    | □本地測試  | 幾手共用:          | 0                     |                |    |          |
| 斷線中盤:         | ○是          | ③ 否    | ○選擇盤面  | 重複次數:          | 20                    |                |    |          |
| 連接模式:         | Al          | ○手動    |        | 盤面大小:          | 5                     |                |    |          |
| 初始頗色:         | ○随機         | ◎紅 ○藍  | ○黃○錄   | 棋子數量:          | 6                     |                |    |          |
| 初始先手:         | ○随機         | ◎紅 ○藍  | ○黃○錄   | 玩家人數:          | 2 ~                   |                |    |          |
| 顏色交換:         | ○随機         | () 固定  | ○公平    | 亂數模式:          | 糸統亂數 ~                |                |    |          |
| 先手交換:         | ○随機         | 〇固定    | ③循環    | 盤面路徑:          |                       |                | 選擇 |          |
| 擺盤模式:         | ○ 玩家自選      | ⑧ 隨機對稱 |        | AI路徑:          | \EinSteinChess\window | s\test.exe     | 選擇 |          |
| Server IP :   | 120.126.151 | .213   |        | AI参數:          |                       |                |    |          |
|               |             |        |        | 連線             |                       |                |    |          |

Figure 15: 比賽模式

### 比賽時帳號、密碼皆為你的學號,確認 AI 路徑無誤後按下連線 按鈕,與伺服器連線。

| 🛓 Launcher Ve | r.5.4.3     |        |        |                |                       | -          |          | ×   |  |
|---------------|-------------|--------|--------|----------------|-----------------------|------------|----------|-----|--|
| Game Room     | Other List  |        |        |                |                       |            |          |     |  |
| 遊戲種類:         | EinSteinCh  | iess   | ~ 遊戲版2 | \$ : Ver.1.3.1 |                       | 程式版本       | : Ver.5. | 4.3 |  |
| 帳號:           | a1          |        |        | 計時模式:          | Absolute ~            |            |          |     |  |
| 密碼:           | 123         |        |        | 秒數限制:          | 240                   | (sec)      |          |     |  |
| 质間類別:         | ○一般         | ●比賽    |        | 單手制時間:         | 0                     |            |          |     |  |
| 啟動模式:         | ◎開房         | ○加房    | 🗌 本地測試 | 幾手共用:          | 0                     |            |          |     |  |
| 斷線中盤:         | ○是          | ③ 否    | ○ 選擇營面 | 重複次數:          | 20                    |            |          |     |  |
| <b>連接模式</b> : | Al          | ○手動    |        | 營面大小:          | 5                     |            |          |     |  |
| 初始顏色:         | ○隨機         | ◎紅 ○藍  | ○黃 ○綠  | 棋子數量:          | 6                     |            |          |     |  |
| 初始先手:         | ○隨機         | ◎紅 ○藍  | ○黃○綠   | 玩家人數:          | 2 ~                   |            |          |     |  |
| 顏色交換:         | ○随機         | ◎ 固定   | ○公平    | 亂數模式:          | 糸統亂數 ~                |            |          |     |  |
| 先手交換:         | ○随機         | 〇固定    | ◎ 循環   | 壁面路徑:          |                       |            | 選擇       |     |  |
| 擺盤模式:         | ○ 玩家自選      | ◎ 隨機對稱 |        | AI跲徑:          | \EinSteinChess\window | s\test.exe | 選擇       |     |  |
| Server IP :   | 120.126.151 | .213   |        | AI参數:          |                       |            |          |     |  |
|               | 連線          |        |        |                |                       |            |          |     |  |

Figure 16: 連接

▲□▶ ▲□▶ ▲ □▶ ▲ □▶ □ のへぐ

### 選擇比賽後按下 OK 連線。

| Room Info         |              | Standard Output  | Standard Error |  |
|-------------------|--------------|------------------|----------------|--|
| MyName:           |              |                  |                |  |
| OpName:           |              |                  |                |  |
| Host:             |              |                  |                |  |
| MidBoard:         |              |                  | ×              |  |
| Round:            | Contract New |                  |                |  |
| HostFirstMove:    | Contest Nan  | ne               |                |  |
| ChangeFirstMove:  |              | NTPU_CDC_Contest |                |  |
| TimeLimit:        |              |                  |                |  |
| plyTimeLimit:     |              |                  |                |  |
| GroupPly:         |              |                  |                |  |
| LongCatch:        |              |                  |                |  |
| NoEatFlip:        |              | Reload           | OK             |  |
| PlayerType:       |              | Reload           |                |  |
| Game Info         |              |                  |                |  |
| MyTime:           | (sec)        |                  |                |  |
| OpTime:           | (sec)        |                  |                |  |
| ErrorTime:        | (sec)        |                  |                |  |
| Statistics: 0/0/0 | (W/D/I)      |                  |                |  |

#### Figure 17: 比賽列表

### 確認 AI 路徑、勾選 AutoStart 後按下 Ready,待對手加入後比 賽會自動開始。

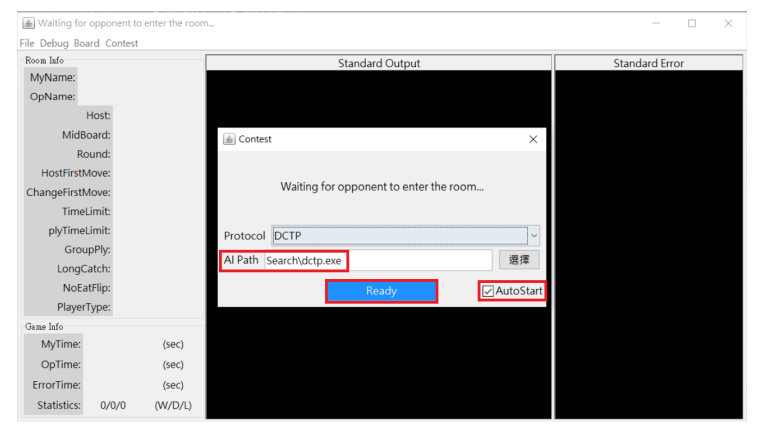

#### Figure 18: 等待對手加入

### Brief Rules for Contest

#### ■ 瑞士制

- 預估比賽八至十輪
- 一個對戰組合 (一輪) 比賽 6 局:先手 3 局、後手 3 局

- 單場限時 240 秒,超時算負
- 單局犯規 (crash) 兩次算負
- 犯規時由裁判決定棋局繼續進行方式
- 裁判擁有所有棋局最終判決權

### Sample Code - Board

| 1 | A1 | B1         | C1        | D1 | E1 |
|---|----|------------|-----------|----|----|
| 2 | A2 | B2         | C2        | D2 | E2 |
| 3 | A3 | <b>B</b> 3 | C3        | D3 | E3 |
| 4 | A4 | B4         | <b>C4</b> | D4 | E4 |
| 5 | A5 | B5         | <b>C5</b> | D5 | E5 |

ABCDE

Figure 19: 棋盤位置代號

◆□ > ◆□ > ◆ 三 > ◆ 三 > ● ○ ○ ○ ○

# Sample Code - Commands

| command       | meaning          |  |  |
|---------------|------------------|--|--|
| name          | 回傳 AI 程式名稱       |  |  |
| version       | 回傳 AI 程式版本       |  |  |
| time_setting  | 設定時間             |  |  |
| board_setting | 設定盤面大小、棋子數量、玩家人數 |  |  |
| ini           | 要求產生擺棋位置         |  |  |
| get           | 要求產生走步           |  |  |
| exit          | 要求程式終止           |  |  |

Figure 20: 指令列表

◆□▶ ◆□▶ ◆臣▶ ◆臣▶ 臣 の�?

# Sample Code - Commands

name

- Client sends "name"
- Al sends "MyAI"
- version
  - Client sends "version"
  - AI sends "1.0.0"
- time\_setting
  - Client sends "time\_setting 300 0 0"
  - Al sends "1"
- board\_setting
  - Client sends "board\_setting 5 6 2"

▲ロ ▶ ▲周 ▶ ▲ 国 ▶ ▲ 国 ▶ ● の Q @

Al sends "1"

# Sample Code - Commands

#### ini

- Client sends "ini B"
- Al sends "C5 D4 E3 E5 D5 E4"
- get
  - Client sends "get B 5 E3 E5 D4 D5 E4 C5 A3 B2 0 B1 A2 C1"

▲ロ ▶ ▲周 ▶ ▲ 国 ▶ ▲ 国 ▶ ● の Q @

Al sends "E4 D3"

exit

- Client sends "exit"
- Close the AI

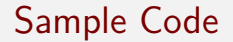

### 開啟 EWN sample\_code 資料夾。

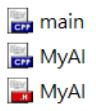

| 2022/11/22 上午 09:40 | C++ Source File | 2 KB  |
|---------------------|-----------------|-------|
| 2022/11/22 上午 09:40 | C++ Source File | 11 KB |
| 2022/11/22 上午 09:40 | C Header File   | 2 KB  |

(ロ)、(型)、(E)、(E)、 E) の(()

#### Figure 21: 資料夾結構

# Sample Code

- Sample code 中已處理好 Command 的接收與回覆
- 修改 MyAI.cpp 中的 Generate\_move 函式並設計搜尋演算法
  若整個程式都想自己寫,請注意 Command 是否都能正確接收、回覆

▲□▶ ▲□▶ ▲□▶ ▲□▶ ■ ●の00